1. メニューの選択

右上の「ログイン」ボタンを押してください。

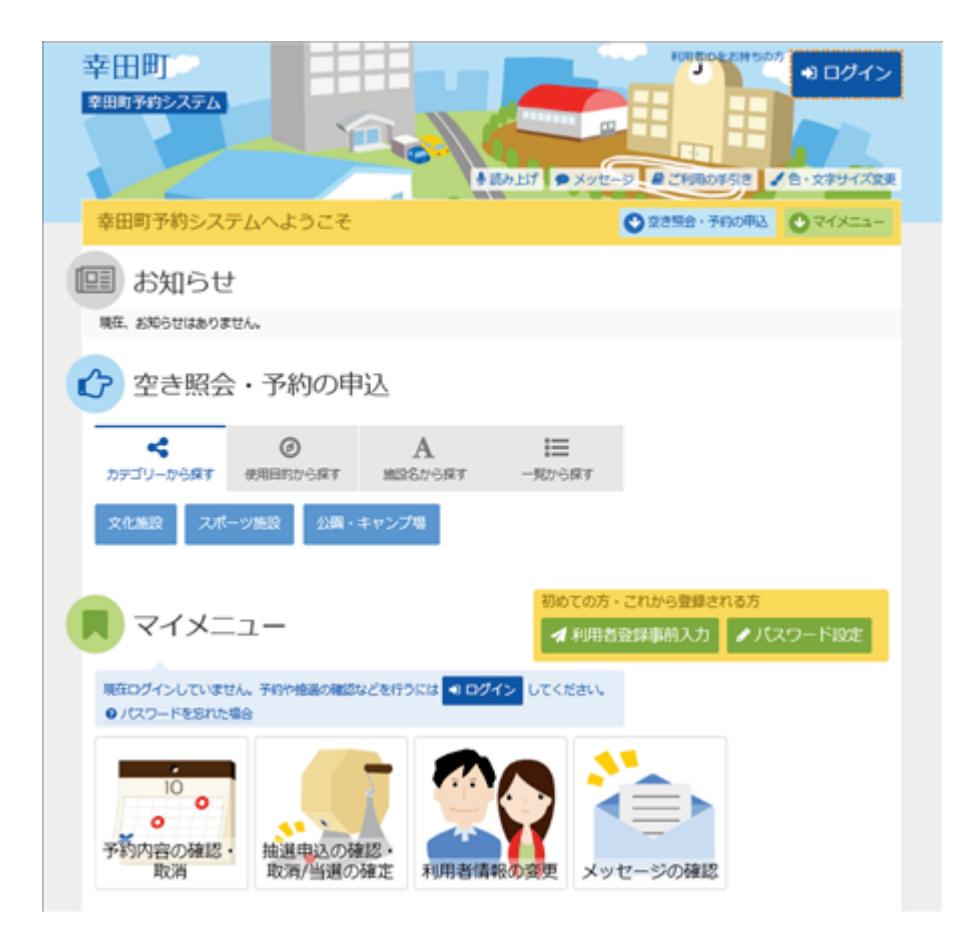

2. ログイン

利用者IDとパスワードを入力し、「ログイン」ボタンを押してください。ただし、既にログインしている場合、ログインは不要ですので"4"にお進みください。

| -ド設定がお済みでない方 |
|--------------|
| ード設定がお済みでない方 |
| 870X3-130E   |
|              |
|              |
|              |
|              |

3. メッセージ

未読のメッセージがある場合は、メッセージが表示されます。ここでは、「×」ボタンを押してください。

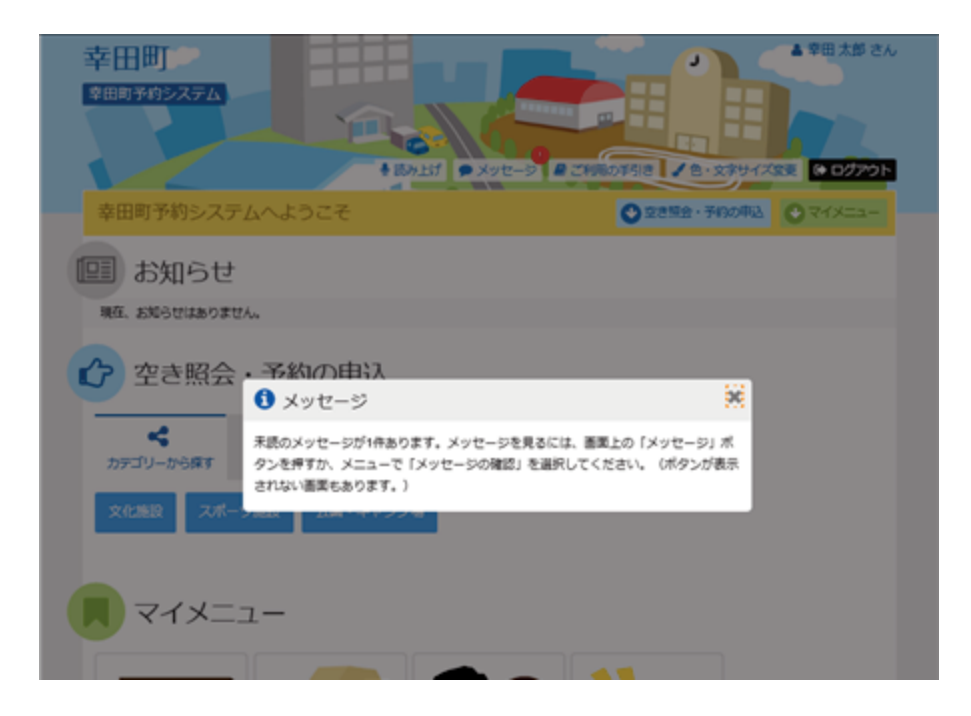

4. サービスの選択

マイメニューから「抽選申込の確認・取消/当選の確定」ボタンを押してください。

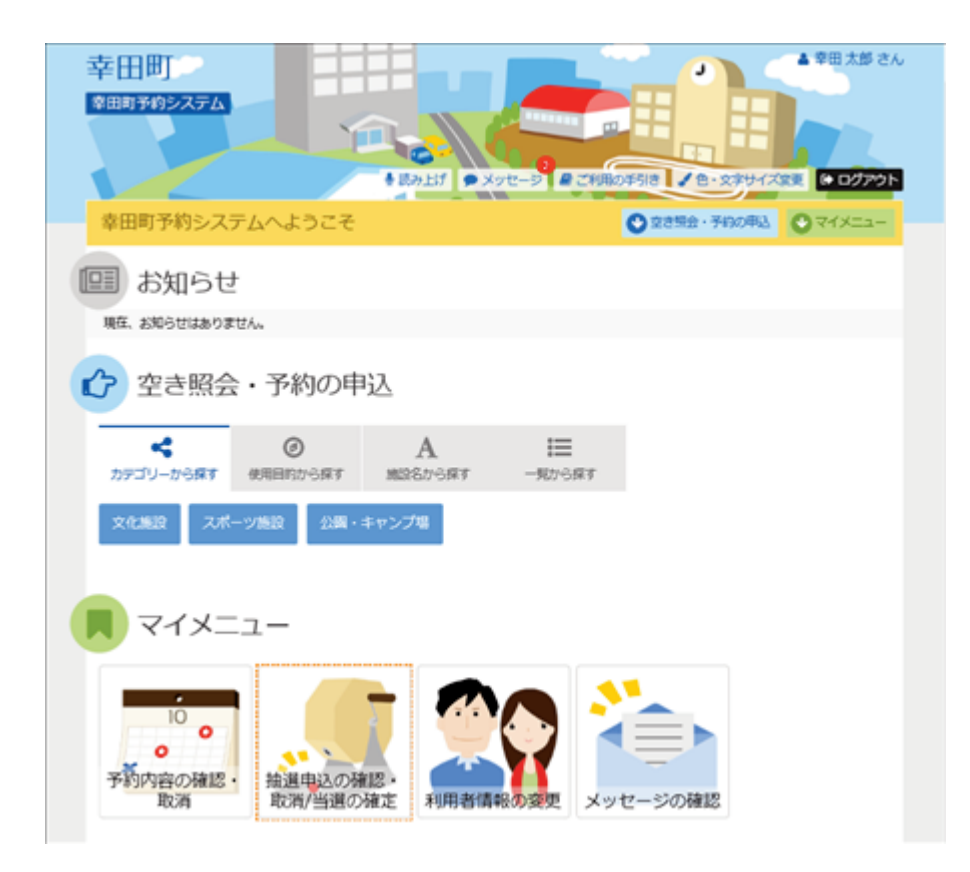

5. 抽選申込の確認・取消/当選の確定

抽選申込の一覧が表示されます。

当選項目を確定させる場合は「確定」ボタンを押して、「次へ進む」を押してください。 詳細を確認する場合は「詳細」ボタンを押してください。

| 韋田町予約システム                                                                                                    | Por                                                 | 111111 (C)<br>9 X 9 T - 2 R 280   | 107 <u>-</u> 310 21        | - 27947281   | @ 07701 |
|----------------------------------------------------------------------------------------------------|-----------------------------------------------------|-----------------------------------|----------------------------|--------------|---------|
| メニュー、1000の7000、) 他は80月7日においた。<br>抽選申込の確認・取消<br>前は中心の有です。<br>前は中心の数ですりまたは「80月1月タンを登<br>前は中心の数のを行うまたは「80月1月タンを登 | 1829 新編版第二項世界7<br><b> 創当選の確定</b><br>新し、「約へ進む」ポタンを押し | てください。(複数面沢でき                     | # <b>7.</b> )              |              |         |
| REACTORNESS CONTRACTOR                                                                                        | 四周を1 小シンを伴りてくだらい                                    | 4                                 | JF 優先順(                    | 182 <b>0</b> | 一覧を印刷   |
| 15 表示順 <b>1822786</b> 利用日順                                                                                    |                                                     |                                   |                            |              |         |
| 1:35m 1000 利用日間<br>1:初時運動場 グラウンド 全面<br>1:1000 1000 1000 1000 1000 1000 1000 10                                | 色刻明日                                                | 0 1933                            | ITHE                       | व्यत्तः      | Rzbi    |
| li 表示用 <b>52200</b> 利用日間<br>]: 板崎運動場 グラウンド 全面<br>声状態                                                          | □ 利用日<br>2022/1/8(土)                                | ◎ 時間帯<br>9:00~15:00               | 1718<br>4, 1718            | 御正<br>✔ 権定   | Ron     |
| は 300m 152200 利用日間<br>、 坂崎運動場 グラウンド 全面<br>単数 *                                                                | ○ 利用日<br>2022/1/8(土)<br>2022/1/9(日)                 | ◎ 時期時<br>9:00~15:00<br>9:00~15:00 | 1738<br>Q. 3748<br>Q. 3748 | マー様式<br>マー様式 | Ron     |

6. 当選の確定/確定解消 確認

「処理」項目が「確定」であることを確認します。当選した予約を確定する場合は「更新」ボタン を押してください。

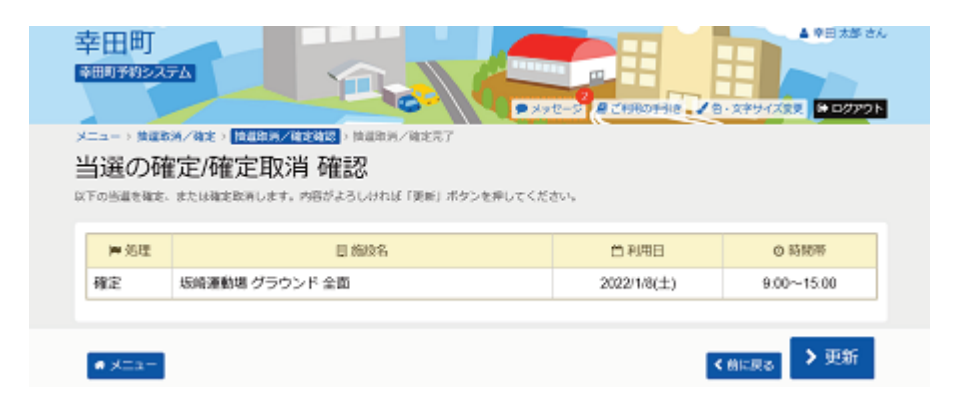

7. 当選の確定/確定取消 完了

当選が確定しました。指定された期日までに確定を行わなかった場合、当選した予約は自動的に取り消されます。

|      |                            | 12-2 R (NR0790 / R | ・文字サイズ空王 ● ログアウト |
|------|----------------------------|--------------------|------------------|
| 当選の確 | 定/確定取消 完了<br>または単ままあみしました。 |                    | ➡ 一就を印刷          |
| ■処理  | 目前没名                       | 首 約用日              | ◎時間帯             |
| 確定   | 坂崎運動場 グラウンド 全面             | 2022/1/8(土)        | 9:00~15:00       |